#### Intelligente Himbeere Der Raspberry Pi

Ralph Sontag, Andreas Heik

**TU-Chemnitz** 

19. April 2013

## Agenda

- Raspberry Pi Foundation
- Anatomie einer Himbeere
- Quickstart
- Der Raspi im WLAN
- Media Center
- Low-Level Peripherie
- Physical Computing Roboter
- Visionen

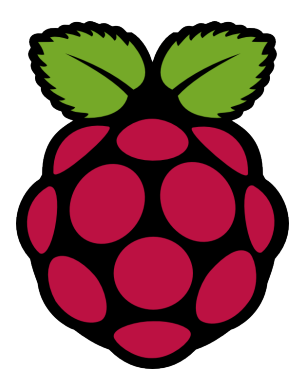

### **Motivation**

#### **Raspberry Pi Foundation**

"Die **Raspberry Pi Foundation** ist eine Stiftung und in Großbritannien als Wohltätigkeitsorganisation eingetragen. Sie hat sich zum Ziel gesetzt, das Studium der Informatik und verwandter Themen zu fördern, insbesondere im Schulbereich. Dazu entwickelt sie mit dem *Raspberry Pi* einen erschwinglichen kreditkartengroßen Computer, der zu Experimenten reizen soll. Dabei stützt man sich, wie in der Anfangszeit der Heimcomputer (z. B. IMSAI 8080, Apple I, Sinclair ZX80), bewusst auch auf den Spaßfaktor beim Erlernen der Computergrundlagen und -programmierung.

Die Raspberry Pi Foundation wurde am 5. Mai 2009 in Caldecote, South Cambridgeshire, Großbritannien gegründet."<sup>1</sup>

http://de.wikipedia.org/wiki/Raspberry\_Pi

# Equipment

#### Raspberry Pi

- SD-Karte ab 2 GB (Speed-Class beachten!)
- Netzteil mit Micro-USB Stecker (wenigstens 1 A)
- USB-Tastatur und optional Maus
- Monitor (HDMI, DVI oder SCART)
- aktiver USB-Hub (auch als Stromversorgung)
- Internetverbindung (Kabel oder WLAN)
- Gehäuse
- Breadboard und elektronische Bauteile (LED, Taster, Widerstände, Sensoren, ...)
- Lizenzen f
  ür MPEG2- und VC1-Codecs

## Anatomie einer Himbeere

#### Raspberry Pi - Modell B

- SoC (System on a Chip) Broadcom 2835
   ARM1176JZF-S (700 MHz) + VideoCore IV
- 512 MB SDRAM (gestapelt unter SoC) \*)
- 2 USB-2.0 Ports \*)
- Netzwerk 10/100 MBit (onboard) \*)
- Video: HDMI, Composite Video
- Audio: HDMI, 3.5mm Klinke
- SD/MMC Kartenslot
- Low-Level Peripherie (GPIO, UART, I2C- und SPI-Bus)

Leistungsaufnahme ca. 3.5 W \*)

\*) Unterschiede zum Modell A

### Quickstart

- Raspberry Pi Foundation empfielt die auf Debian basierte Distribution Raspbian Wheezy<sup>2</sup>
- Installation des Image auf SD-Karte:

 $\rightarrow$  /boot (vfat) + Root-Filesystem (ext4)

#### Power On!

- Konfigurationsmenü nach ersten Start Tastatur, Spracheinstellung, Zeitzone, expand\_rootfs
- Anmeldung mit Loginnamen pi und Passwort raspberry
- ... und nun?

<sup>&</sup>lt;sup>2</sup>http://www.raspbian.org/

#### Quickstart 2

System aktualisieren:

sudo apt-get update
sudo apt-get upgrade

Multimedia-Fähigkeiten der GPU mit Video im H.264-Format testen:

omxplayer --adev hdmi big\_buck\_bunny\_1080p\_h264.mov

grafische Oberfläche starten:

startx

Der Raspberry Pi mit *wheezy*-Distribution ist ein **vollwertiges System** mit Entwicklungsumgebung (Compiler, ...), aber weniger als Desktop-Ersatz geeignet.

### Stolpersteine

- Stromversorgung (Belastbarkeit des Netzteil)
- Video-Modes und die Monitor-Auflösung<sup>3</sup>

/opt/vc/bin/tvservice

Computer-Monitor und Audio über HDMI

config.txt: hdmi\_drive=2

siehe auch: R-Pi Troubleshooting<sup>4</sup>

<sup>4</sup>http://elinux.org/R-Pi\_Troubleshooting

<sup>&</sup>lt;sup>3</sup>http://elinux.org/RPiconfig#Video

#### **Der Bootprozess**

| first stage bootloader  | fest in SoC programmiert,<br>montiert FAT32-Partition der SD-Karte |
|-------------------------|--------------------------------------------------------------------|
| second stage bootloader | lädt die Firmware der GPU                                          |
| (bootcode.bin)          | und startet die GPU                                                |
| GPU firmware            | GPU startet die CPU,                                               |
| (start.elf)             | konfiguriert SDRAM für GPU und CPU                                 |
| User code               | typischerweise der Linux-Kernel                                    |
| (kernel.img)            |                                                                    |
| (config.txt)            | System Konfigurationsparameter <sup>5</sup>                        |
|                         | 🔊 GPU Memory                                                       |
|                         | 🔊 Videomode                                                        |
|                         | 🔊 Lizenzen (Videocodecs)                                           |
|                         | lage Boot-Parameter, Overclocking                                  |

<sup>5</sup>http://elinux.org/RPiconfig

# Raspberry Pi im WLAN

- wheezy-Distribution enthält bereits Treiber und Firmwarepakete für gängige USB-WLAN Sticks
- Informationen über den USB-WLAN Stick im /var/log/syslog und mittels /usr/bin/lsusb
- Konfiguration des wpa\_supplicant:

- Funknetz starten sudo ifup wlan0
- Autostart des Netzwerkinterface wlan0 in /etc/network/interfaces konfigurieren:

```
auto wlan0
iface wlan0 inet dhcp
wpa-conf /etc/wpa_supplicant/wpa_supplicant.conf
```

## Raspberry Pi als Access Point

- Access Point mit Hilfe des hostapd-Daemon
- Treiber des USB-WLAN Stick muß den Access Point-Mode<sup>6</sup> unterstützen
- Konfiguration als Bridge:

```
ifconfig eth0 0.0.0.0 up
ifconfig wlan0 0.0.0.0 up
hostapd /etc/hostapd/hostapd.conf
brctl addbr br0
brctl addif br0 eth0
brctl addif br0 wlan0
ifconfig br0 192.168.0.20 netmask 255.255.255.0 up
```

#### Konfiguration als Router:

■ z.B. mittels iptables (NAT) und dnsmasq

<sup>&</sup>lt;sup>6</sup>http://wireless.kernel.org/en/users/Drivers

Der Broadcom "full HD, multimedia applications processor"<sup>7</sup> und der HDMI-Ausgang prädestinieren den Raspi für den Einsatz als Media Center.

- Music Player Daemon (MPD)<sup>8</sup>
- verschiedenen XBMC-Distributionen<sup>9</sup>
- Lizenzen f
  ür MPEG2- und VC1-Codecs von Raspbmc unterst
  ützt
- Fernsteuerung via Infrarot, Web und App

**.**..

<sup>7</sup>http://www.broadcom.com/products/BCM2835 <sup>8</sup>http://www.musicpd.org/

9http://wiki.xbmc.org/index.php?title=Raspberry\_Pi

Die Stiftleiste mit herausgeführten GPIO-Pins<sup>10</sup> macht den Raspberry Pi zu einer interessanten Plattform für Bastelpojekte. Vor dem Anschluß von Tastern, LEDs, Sensoren oder anderen Bausteinen unbedingt die Hinweise zu Belastbarkeit und Spannungsfestigkeit beachten!

- × 3.3V Spannung mit maximal 50mA belastbar
- 5V wird vom Netzteil direkt versorgt
- Signalpegel der GPIOs ist 3.3V (Eingänge sind nicht 5V-tolerant)
- > Pinbelegung von der Board-Revision abhängig

<sup>&</sup>lt;sup>10</sup>http://elinux.org/RPi\_Low-level\_peripherals

## Low-Level Peripherie

- Low-Level Peripherie liegt im physischen Adressraum 0x2000000 bis 0x20FFFFFF<sup>a</sup>
- unterstützt durch Kernelmoduln mit korespondierenden Files im /dev und /sys Filesystem
- Bibliotheken f
  ür verschiedene Programmiersprachen verf
  ügbar
  - Python-Module quick2wire<sup>b</sup>
  - C-Bibliothek bcm2835<sup>c</sup>

. . .

<sup>a</sup>siehe: Dokument BCM2835-ARM-Peripherals

<sup>b</sup>http://quick2wire.com/ <sup>c</sup>http://www.open.com.au/mikem/bcm2835/

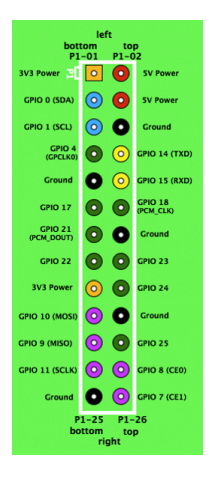

### **GPIO-Pins**

- frei programmierbar als Ein- oder Ausgang
- integrierte Pullup/Pulldown Widerstände
- Eventbehandlung, z.B. Flankenwechsel (rising/falling edge)
- 1 Hardware PWM Ausgang (GPIO 18)

#### Programmierbeispiel in Shell:

```
# GPIO 17 als Ausgang
echo "17" > /sys/class/gpio/export
echo "out" > /sys/class/gpio/gpio17/direction
# GPIO 17 auf High-Pegel
```

```
echo "1" > /sys/class/gpio/gpio17/value
```

#### 1-Wire-Bus

- Bausteine am 1-Wire-Bus mit Stromversorgung und einer Signalleitung angeschlossen (Pullup Widerstand erforderlich!)
- Datenübertragung asynchron (Sampling im µs-Bereich)
- Raspberry Pi als Master
- Adressierung der Slaves über deren eindeutige 64bit ROM-Adresse

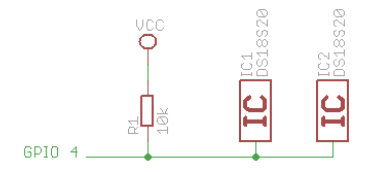

#### 1-Wire-Bus

 Unterstützung durch Kernelmoduln für Bus und diverse Slaves ("parasit power" funktioniert nicht)

modprobe wire
modprobe w1-gpio
modprobe w1-therm
cat /sys/bus/w1/devices/22-00000022a744/w1\_slave
58 01 4b 46 7f ff 08 10 f9 : crc=f9 YES
58 01 4b 46 7f ff 08 10 f9 t=21500 <-- 21.5 Grad</pre>

#### Experiment:

Implementation des 1-Wire Protokolls im userland ca. 20% Übertragungsfehler (CRC) , parasit power" funktioniert , ROM\_SEARCH nicht implementiert

## I<sup>2</sup>C-Bus

- häufig auch als Two-Wire-Interface (TWI) bezeichnet
- zwei Signalleitungen für Takt und Daten (SCL, SDA)
- Datenübertragung synchron (Takt: 100 kHz bis 3.4 MHz)
- Master-Slave-Prinzip
- Pullup-Widerstände sind auf dem Raspberry Pi-Board integriert

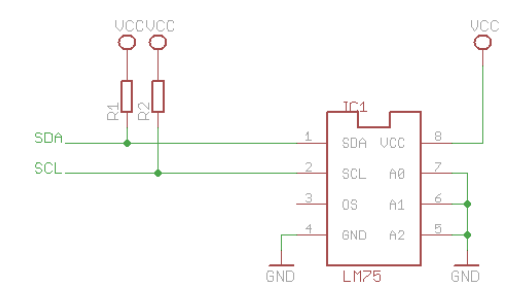

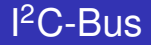

 Adressierung der Slaves erfolgt meist mit 8bit Adressen (LSB entscheidet über Lese- / Schreiboperation)

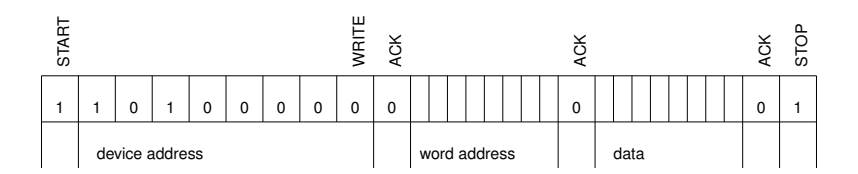

```
apt-get install i2c-tools
modprobe i2c-bcm2708
modprobe i2c_dev
# scan bus 1
i2cdetect -y 1
```

# Physical Computing - Roboter

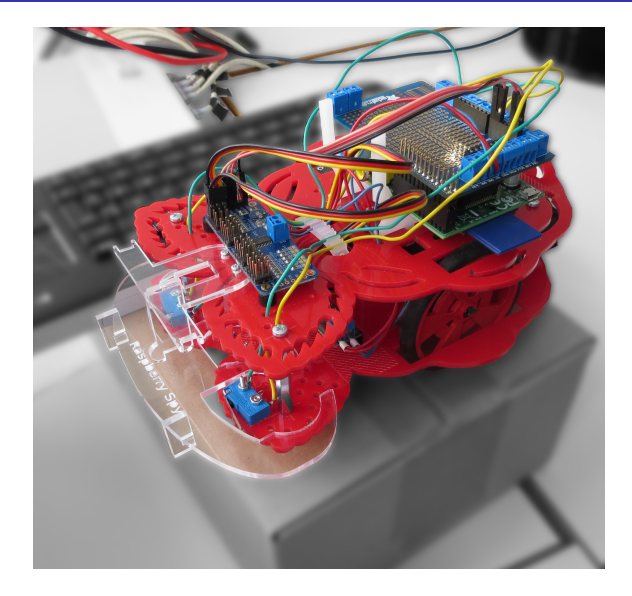

# Physical Computing - Roboter

#### Bumper

- Tutorials<sup>11</sup>
- Anschluss an GPIO melden Zustand
- RPi.GPIO-Library

```
Python-Code für Taster an GPIO 22:
```

import RPi.GPIO as GPIO

```
GPIO.setmode(GPIO.BCM)
GPIO.setup(22,GPIO.IN,pull_up_down=GPIO.PUD_UP)
```

input = GPIO.input(22)

<sup>11</sup>http://www.cl.cam.ac.uk/projects/raspberrypi/

# Physical Computing - Roboter

#### Servos

- Einstieg: "Adafruit Learning System"<sup>12</sup>
- Direkt mit Pulsweitenmodulaton (PWM) über Kernel-Modul
- oder Adafruit 16 Channel Servo Driver<sup>13</sup>
  - theoretisch bis 992 Servos mit 62 Boards ...
  - 3.3 V (vom Raspberry) f
    ür Prozessor, 5 V f
    ür Servos
  - SDA und SDL zur Steuerung
  - Software von Adafruit
  - Auflösung: 12 bit

<sup>12</sup>http://learn.adafruit.com/category/learn-raspberry-pi <sup>13</sup>http://learn.adafruit.com/

adafruit-16-channel-servo-driver-with-raspberry-pi/

### Und weiter?

- Weitere Anschlüsse: P5 I<sup>2</sup>C, P6 Reset
- LCD Display Connector (DSI): Module in Vorbereitung, bislang nur mit Basteln
- Kamera "Pi-Cam": In Kürze, ca. 20 EUR.
- Übertakten? Bis 50% mehr Leistung möglich! (geschieht nur bei Bedarf, nicht bei Überhitzung)

### Ziel erreicht?

Lehr- und Ausbildungsrechner? Ja, aber bislang kaum für Schüler

Vision: Raspis als Klassensatz, pro Schüler eine SD-Card

- Motivation Programmieren zu lernen
- Zusammenhänge besser verstehen
- Anregung f
  ür Experimente

Weite Verbreitung sichert gute Chancen auf Support

Viele Ideen, die am Geldmangel oder fehlender Hardware scheiterten, werden umsetzbar.

### Intelligente Himbeere - Der Raspberry Pi

#### VIELEN DANK FÜR IHRE AUFMERKSAMKEIT!